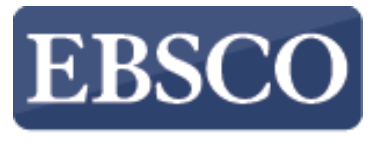

INFORMATION SERVICES

## Przewodnik

# Wprowadzenie do **EBSCO**host

http://support.ebsco.com/training/lang/pl/pl.php

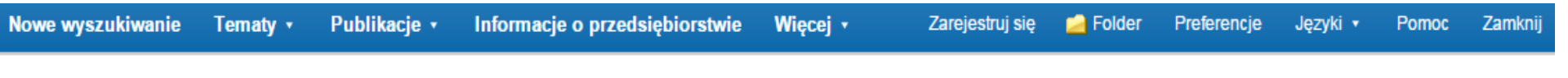

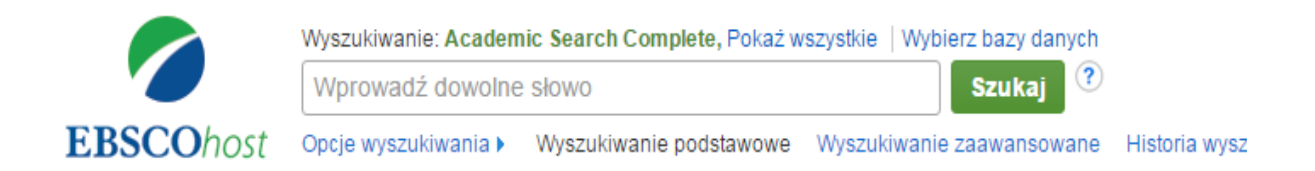

Góra strony

Witryna dla telefonów komórkowych | Aplikacje iPhone i Android | EBSCO Support Site | Polityka prywatności | Warunki korzystania | Prawa autorskie © 2015 EBSCO Industries, Inc. Wszelkie prawa zastrzeżone.

EBSCOhost jest bogatym narzędziem informacji oferującym różnorodne bazy pełnotekstowe i popularne bazy danych wiodących dostawców informacji. W tym przewodniku zajmiemy się wyszukiwaniem w EBSCOhost jak również takimi funkcjami jak: lista wyników, podgląd artykułów i obrazów i ustawienia preferencji.

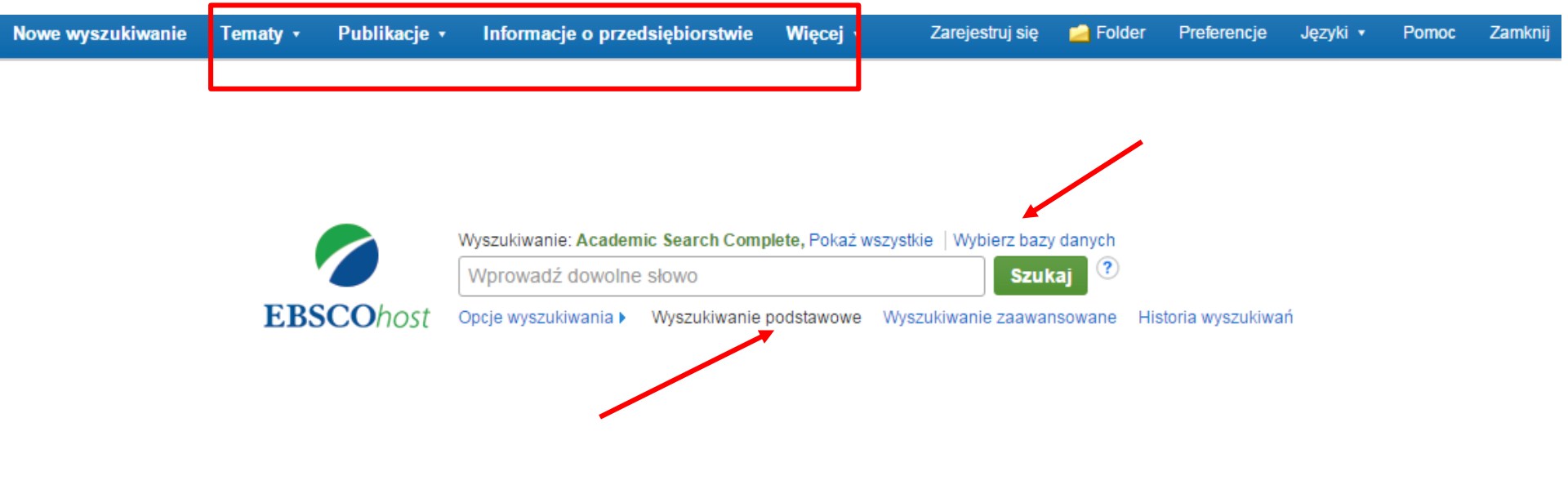

Ekran wyszukiwania podstawowego oferuje proste i łatwe w korzystaniu opcje wyszukiwania. Górny pasek narzędzi oferuje dodatkowe funkcje, które mogą zawierać wyszukiwanie publikacji, wyszukiwanie tematyczne i kolekcje obrazów. Dostępność opcji zmienia się w zależności od wybranych baz danych. Możesz dodać lub zmienić bazy danych, w których wyszukujesz, klikając link **Wybierz bazy danych**.

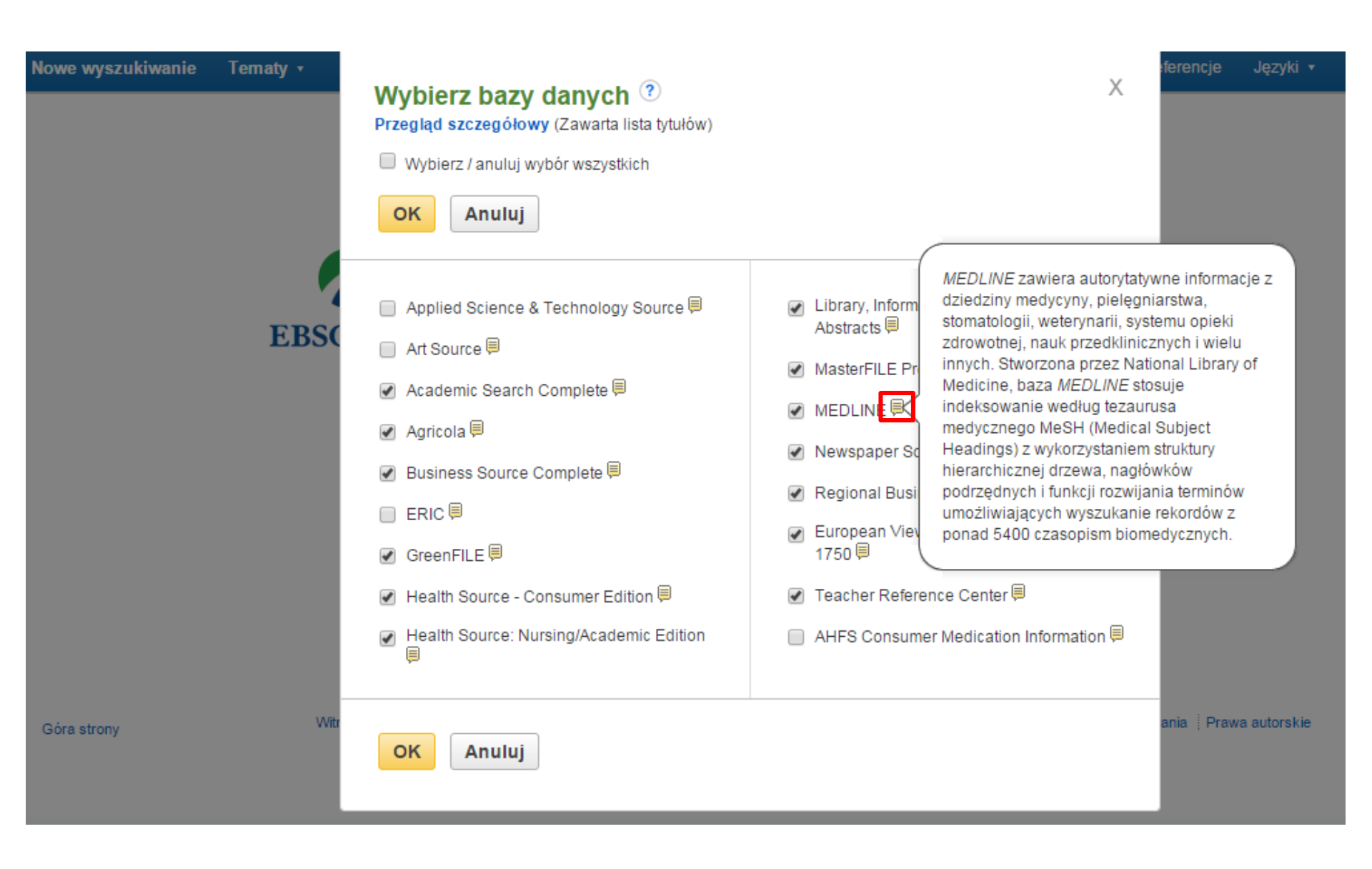

Okno, które się pojawia, zawiera wszystkie bazy, do których masz dostęp. Możesz tu przeczytać krótki opis każdego źródła przytrzymując kursor myszy na ikonie podglądu. Gdy znalazłeś bazę, którą chcesz dodać, zaznacz pole wyboru obok nazwy bazy danych i kliknij **OK**.

| ac Search Complete, Pokaz wszystkie   Wybierz bazy danych             |
|-----------------------------------------------------------------------|
| Słowo Szukaj U                                                        |
| Wyszukiwanie podstawowe Wyszukiwanie zaawansowane Historia wyszukiwań |
|                                                                       |
|                                                                       |
| Ustaw ponowni                                                         |
|                                                                       |
| Search related subjects                                               |
|                                                                       |
| Zastosui powiazane słowa                                              |
|                                                                       |
|                                                                       |
| Przeszukuj rownież pełny tekst artykułów                              |
|                                                                       |
|                                                                       |

Jeśli chcesz przeprowadzić bardziej precyzyjne wyszukiwanie, możesz rozwinąć link Opcje wyszukiwania, aby wyświetlić dostępne filtry. Tryby wyszukiwania umożliwiają wybór następujących opcji: Wartość logiczna/Fraza umożliwia wyszukiwanie terminów podanych w polu wyszukiwania, Znajdź wszystkie moje szukane terminy automatycznie dodaje operator AND między Twoimi terminami, Znajdź dowolne **spośród moich szukanych terminów** automatycznie dodaje operator OR między Twoimi terminami.

Miesiąc

| Nowe wyszukiwanie | Tematy 🔹 | Publikacje 🔹 | Informacje o przedsiębiorstwie | Więcej 🔹 | Zarejestruj się | 🛁 Folder | Preferencje | Języki 🔹 | Pomoc | Zamknij |
|-------------------|----------|--------------|--------------------------------|----------|-----------------|----------|-------------|----------|-------|---------|
|                   |          |              |                                |          |                 |          |             |          |       |         |

|                                                                                                    | Wyszukiwanie: Academ                                                 | ic Search Complete, Pokaż w              | szystkie   Wybierz bazy danych                                 |                     |
|----------------------------------------------------------------------------------------------------|----------------------------------------------------------------------|------------------------------------------|----------------------------------------------------------------|---------------------|
|                                                                                                    | global warming                                                       |                                          | × Szukaj ?                                                     |                     |
| EBSCO                                                                                                    | host Opcje wyszukiwania                                              | Wyszukiwanie podstawowe                  | Wyszukiwanie zaawansowane                                      | Historia wyszukiwań |
| O                                                                                                    |                                                                      |                                          |                                                                |                     |
| Opcje wyszukiwania                                                                                                    |                                                                      |                                          |                                                                | Ustaw ponownie      |
| Tryby i rozszerzenia wys                                                                                                   | zukiwania                                                            |                                          |                                                                |                     |
| Tryby wyszukiwania ?<br>Wartość logiczna/fraza<br>Znajdź wszystkie moje s<br>Znajdź dowolne spośró<br>Wyszukiwanie SmartTe | szukane terminy<br>d moich szukanych terminów<br>xt <u>Wskazówka</u> | Search rela<br>Zastosuj po<br>Przeszukuj | ted subjects<br>wiązane słowa<br>również pełny tekst artykułów |                     |
| Ogranicz wyniki                                                                                                    |                                                                      |                                          |                                                                |                     |
| Pełny tekst                                                                                                    |                                                                      | Dostępne p                               | rzypisy                                                        |                     |
| Czasopisma naukowe (rec                                                                                                    | enzowane naukowo)                                                    | Data publika<br>Miesiąc                  | acji<br>▼ Rok: – Miesiąc                                       | ▼ Rok:              |

Zacznijmy od wyszukiwania podstawowego dla terminu "global warming". Wpisz szukany termin w polu wyszukiwania i kliknij **Szukaj**.

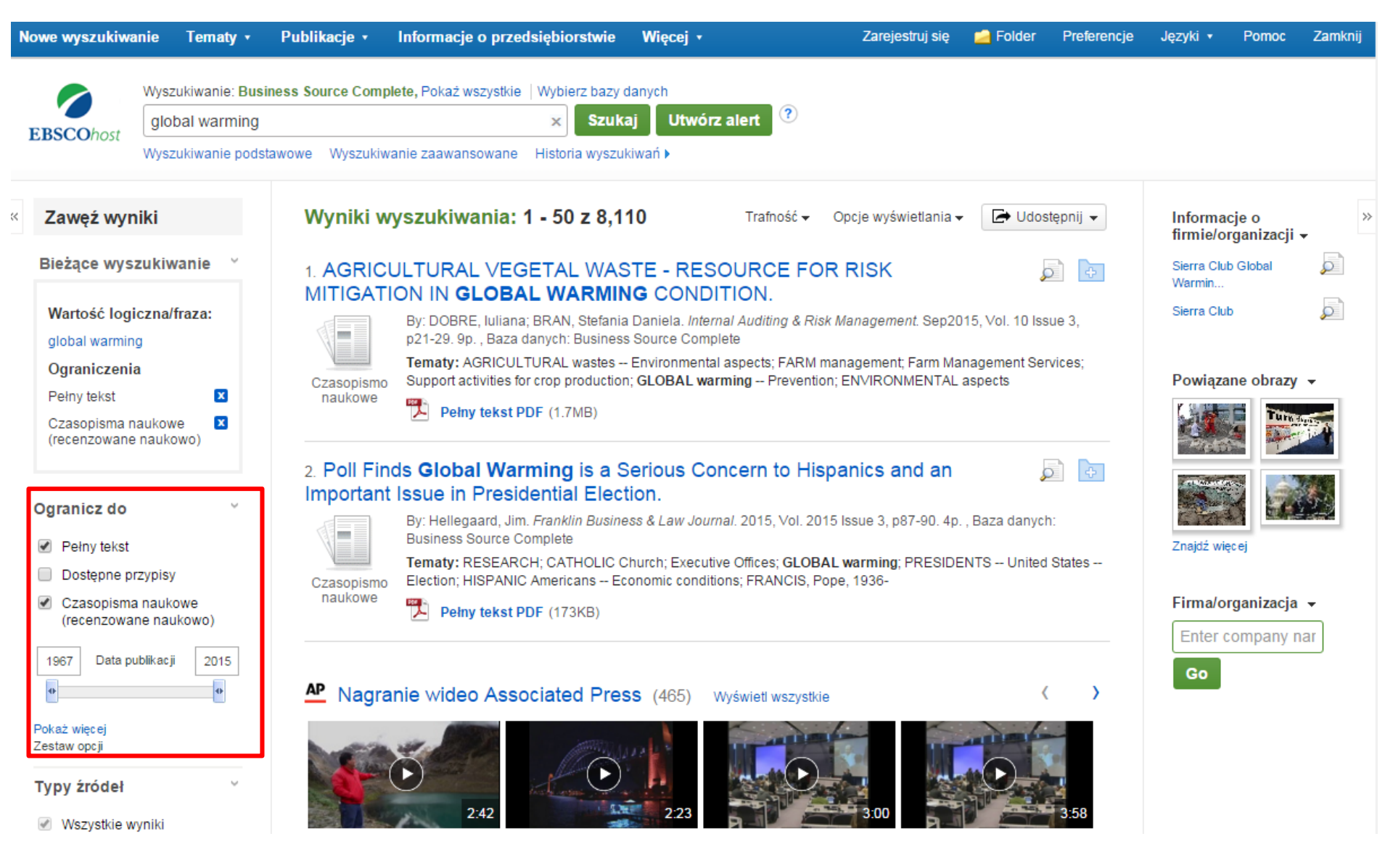

Po lewej stronie listy wyników możesz zawęzić uzyskane wyniki do artykułów z pełnym tekstem lub dostępnymi cytowaniami jak również użyć suwaka dat, aby zmienić zakres czasowy swoich wyników. Aby wyświetlić wszystkie dostępne ograniczenia, kliknij link **Pokaż więcej**. Po wybraniu danego ograniczenia lista wyników zostanie zaktualizowana.

| <u>Temat: Hasło tezaurusa</u> 🎽                          |                    | 2:42              | 2 2:23                   | 3:00                          | PI-I           | 3.58                         |
|----------------------------------------------------------|--------------------|-------------------|--------------------------|-------------------------------|----------------|------------------------------|
| alobal warming (3.086)                                   | Glaciers           | s melting at      | Sydney Harbour Bridge in | International global          | WRAP Intern    | national                     |
| climatic changes (2,085)                                 | lornin             |                   | dorkpoor to him p        |                               |                |                              |
| <ul> <li>global temperature changes<br/>(615)</li> </ul> | Glac               | Temat: Hasło      | o tezaurusa              |                               | Х              | 3.58                         |
| climatology (568)                                        | alarn              |                   | ie ≜                     | Liczba w                      | wników         |                              |
| research (456)                                           |                    | Anabetyczni       |                          | LICEDU                        | *<br>*         |                              |
| emissions (air pollution)<br>(226)                       | 3. Ch              | 🗹 global warmi    | ng                       | 3,986                         | A              | De rch                       |
| Pokaż więcej                                             | War                | Climatic chan     | ges                      | 2,085                         |                |                              |
| Temat >                                                  |                    | global tempe      | rature changes           | 615                           |                | <i>rironmental</i><br>Search |
| Publikacja >                                             | Czas               | Climatology       |                          | 568                           |                | e;                           |
| Firma/organizacja →                                      | nau                | research          |                          | 456                           |                | ÷                            |
| Język >                                                  |                    | emissions (a      | ir pollution)            | 226                           |                | 12p.                         |
| Geografia >                                              | 4. Te              | environment       | al policy                | 203                           |                | -12. 12p.                    |
| NAICS/branża >                                           |                    | greenhouse        | gas mitigation           | 181                           |                |                              |
| Baza danych 🗸                                            | Czas<br>nau        | environment       | al protection            | 176                           |                | ÷                            |
| <ul> <li>Wszystkie bazy danych</li> </ul>                | E Pr               | air pollution     |                          | 144                           |                | R C Issue                    |
| Academic Search Complete<br>(6,962)                      | Mec                | Aktualizacja      | Anuluj                   |                               |                | 28 Issue                     |
| Business Source Complete<br>(1,148)                      |                    |                   |                          |                               |                | danych:                      |
|                                                          | Czasopis<br>naukov | Ne temperature ch | anges; TROPICS           | Ano manges, oenerone oromanor | rinouci, OLOBA | AL                           |

Możesz jeszcze bardziej zawęzić swoje wyniki wybierając jeden lub kilka typów źródeł, tematy, publikacje i inne filtry. Kliknij **Typy źródeł** lub **Hasło tezaurusa**, aby zaktualizować wyniki. Aby wyświetlić wszystkie dostępne pozycje lub wybrać kilka terminów, kliknij link **Pokaż więcej**. Po dokonaniu wyboru kliknij przycisk **Aktualizacja**, aby zobaczyć wyniki.

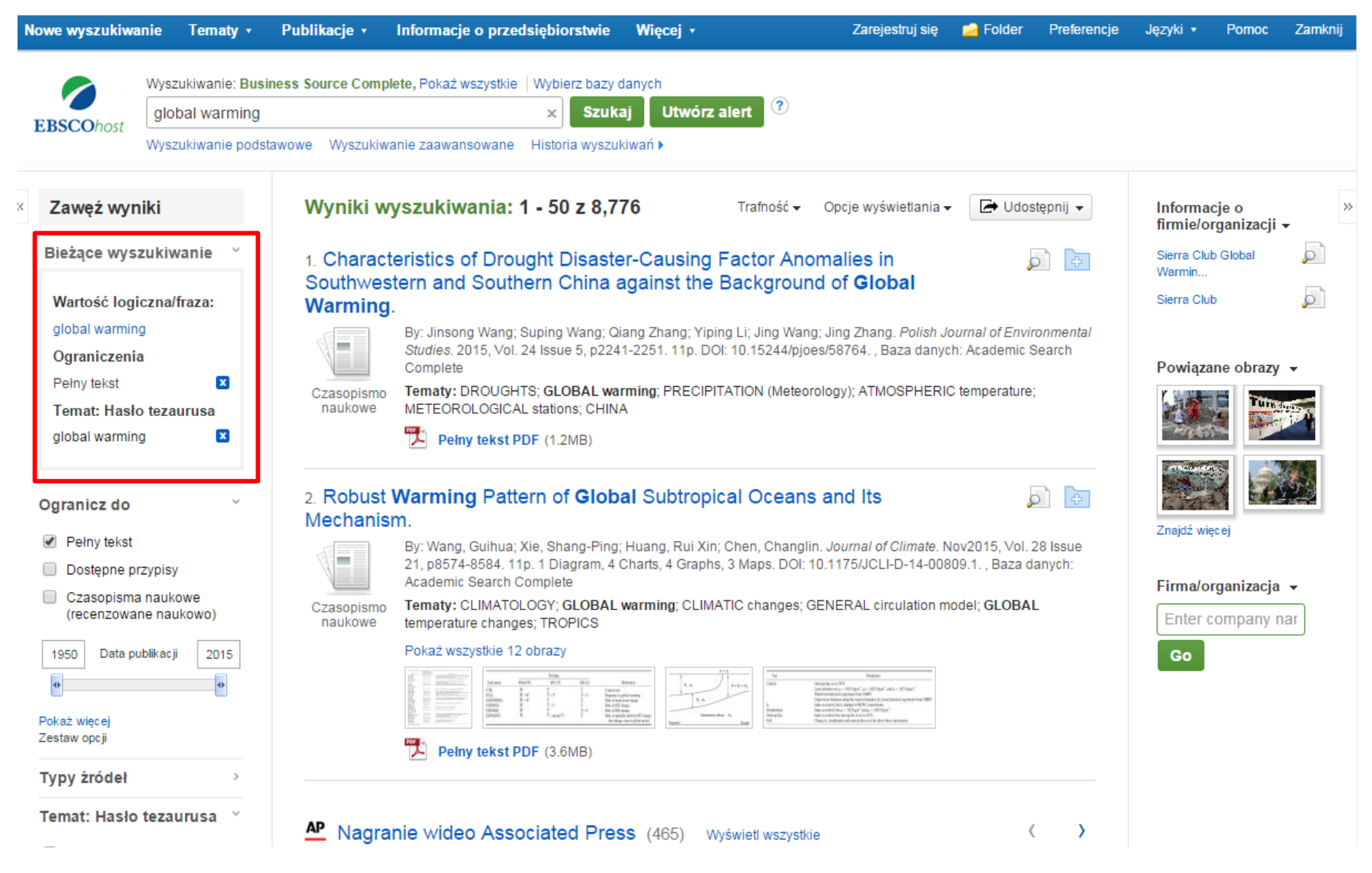

Gdy zawężasz wyniki wyszukiwania za pomocą ograniczeń, typów źródeł czy tematów, każda pozycja jest dodawana do panelu **Bieżące wyszukiwanie**. Kliknięcie w link danego ograniczenia w tym panelu uruchamia wyszukiwanie tylko dla tego terminu. Użyj ikony 🔀 , aby usunąć ograniczenie z panelu.

| Nowe wyszukiwanie Tematy •                                                                                                    | Publikacje 🔹                                                                                                    | Informacje o przedsiębiorstwie                                                                                                    | Więcej 🔹                                                                                                    | Zarejestruj się                                                                                                    | 🛁 Folder                                                                                                    | Preferencje        | Języki 🔹                                | Pomoc                  | Zamknij |
|----------------------------------------------------------------------------------------------------|----------------------------------------------------------------------------------------------------|----------------------------------------------------------------------------------------------------|----------------------------------------------------------------------------------------------------|----------------------------------------------------------------------------------------------------|----------------------------------------------------------------------------------------------------|--------------------|-----------------------------------------|------------------------|---------|
| EBSCOhost Wyszukiwanie: Busin<br>global warming<br>Wyszukiwanie podsta                                                                                                    | ness Sou<br>Cha<br>Sou<br>awowe Glo                                                                                                    | aracteristics of Drought Dis<br>uthwestern and Southern C<br>bal Warming.                                                                                                    | aster-Causing Factor<br>hina against the Bacl                                                                            | Anomalies in<br>(ground of                                                                                                    |                                                                                                    |                    |                                         |                        |         |
| <ul> <li>Zawęź wyniki</li> <li>Bieżące wyszukiwanie </li> <li>Wartość logiczna/fraza:<br/>global warming</li> <li>Ograniczenia</li> <li>Pełny tekst</li> <li>Temat: Hasło tezaurusa</li> <li>global warming</li> </ul> | Authors: Jinsong Wang; Suping Wang; Qiang Zhang; Yiping Li; Jing Wang; Jing Zhang         Źródło: Polish Journal of Environmental Studies         Data: 2015         Typ publikacji: Czasopismo naukowe         Tematy: DROUGHTS; GLOBAL warming; PRECIPITATION (Meteorology); ATMOSPHERIC temperature; METEOROLOGICAL stations; CHINA         Abstrakt: In this study, taking drought disaster-causing factors like precipitation, temperature, reference evapotranspiration, and the degree of drought severity based on the drought index as         Cr       Pełny tekst PDF(1.2MB)         Dodaj do folderu       Eszczegółowy rekord |                                                                                                    | dostępnij -<br>wironmental<br>hic Search<br>ure;                                                                         |                                                                                                    | Informacje o<br>firmie/organizacji -<br>Sierra Club Global<br>Warmin<br>Sierra Club<br>Deoviązane obrazy -<br>Mierra Club<br>Constantional<br>Constantional<br>Constan |                    |                                         |                        |         |
| Ogranicz do<br>✓ Pełny tekst<br>□ Dostępne przypisy<br>□ Czasopisma naukowe<br>(recenzowane naukowo)<br>1950 Data publikacji 2015<br>↓<br>Pokaż więcej<br>Zestaw opcji                                                 | 2. Robust<br>Mechanis<br>Casopismo<br>naukowe                                                                                                    | Warming Pattern of Globa         m.         By: Wang, Guihua; Xie, Shang-Ping;         21, p8574-8584. 11p. 1 Diagram, 4 C         Academic Search Complete         Tematy: CLIMATOLOGY; GLOBAL v         temperature changes; TROPICS         Pokaż wszystkie 12 obrazy         Image: State of the second search complete         Tematy: CLIMATOLOGY; GLOBAL v         temperature changes; TROPICS         Pokaż wszystkie 12 obrazy         Image: State of the second search complete         Image: State of the second search complete         Image: State of the second search complete         Image: State of the second search complete         Image: State of the second search complete         Image: State of the second search complete         Image: State of the second search complete         Image: State of the second search complete         Image: State of the second search complete         Image: State of the second search complete         Image: State of the search complete         Image: State of the search complete         Image: State of the search complete         Image: State of the search complete         Image: State of the search complete         Image: State of the search complete         Image: State of the search complete         Image: Sta | Al Subtropical Oceans<br>Huang, Rui Xin; Chen, Changli<br>tharts, 4 Graphs, 3 Maps. DOI:<br>warming; CLIMATIC changes; C | s and Its<br>n. Journal of Climate. N<br>10.1175/JCLI-D-14-008<br>GENERAL circulation m<br>Network Climate Climate<br>Network Climate Climate Climate<br>Network Climate Climate Climate<br>Network Climate Climate Climate Climate<br>Network Climate Climate Climate Climate<br>Network Climate Climate C | Nov2015, Vol. 2<br>309.1. , Baza d:<br>nodel; <b>GLOBAI</b>                                                                                                    | 28 Issue<br>anych: | Znajdž wię<br>Firma/or<br>Enter c<br>Go | rganizacja<br>ompany n | ▼<br>ar |

Możesz wyświetlić podgląd informacji odnośnie artykułu przytrzymując kursor myszy na ikonie szkła powiększającego obok tytułu. Podgląd ukazuje dodatkowe informacje dotyczące danej pozycji jak również ikony odsyłające do pełnego tekstu, jeśli jest dostępny.

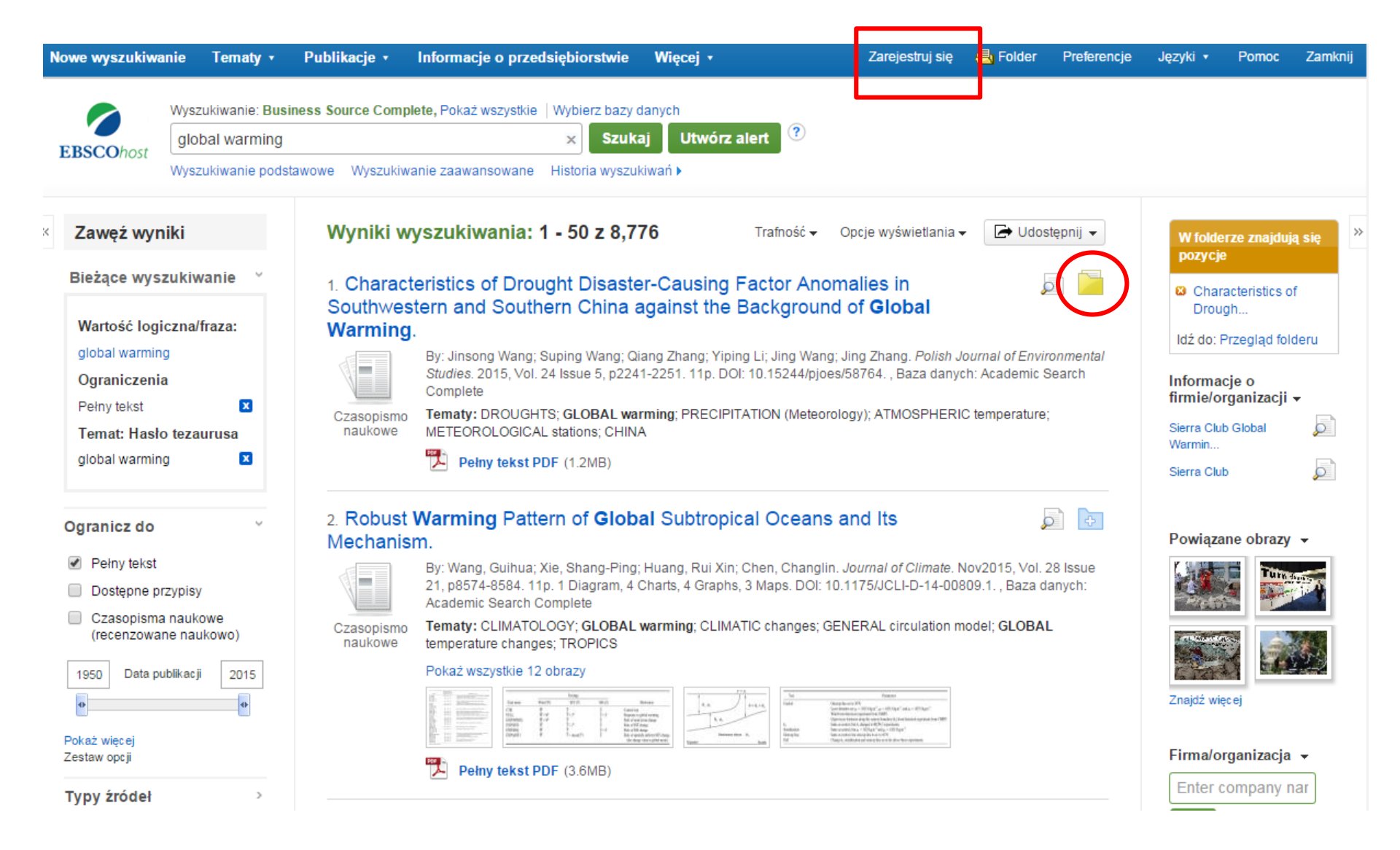

Masz do dyspozycji folder do zapisywania wybranych pozycji podczas danej sesji wyszukiwania. Klikając link **Zarejestruj się** możesz stworzyć osobisty folder My EBSCO*host*, aby zapisać na stałe i udostępniać innym swoje wyniki.

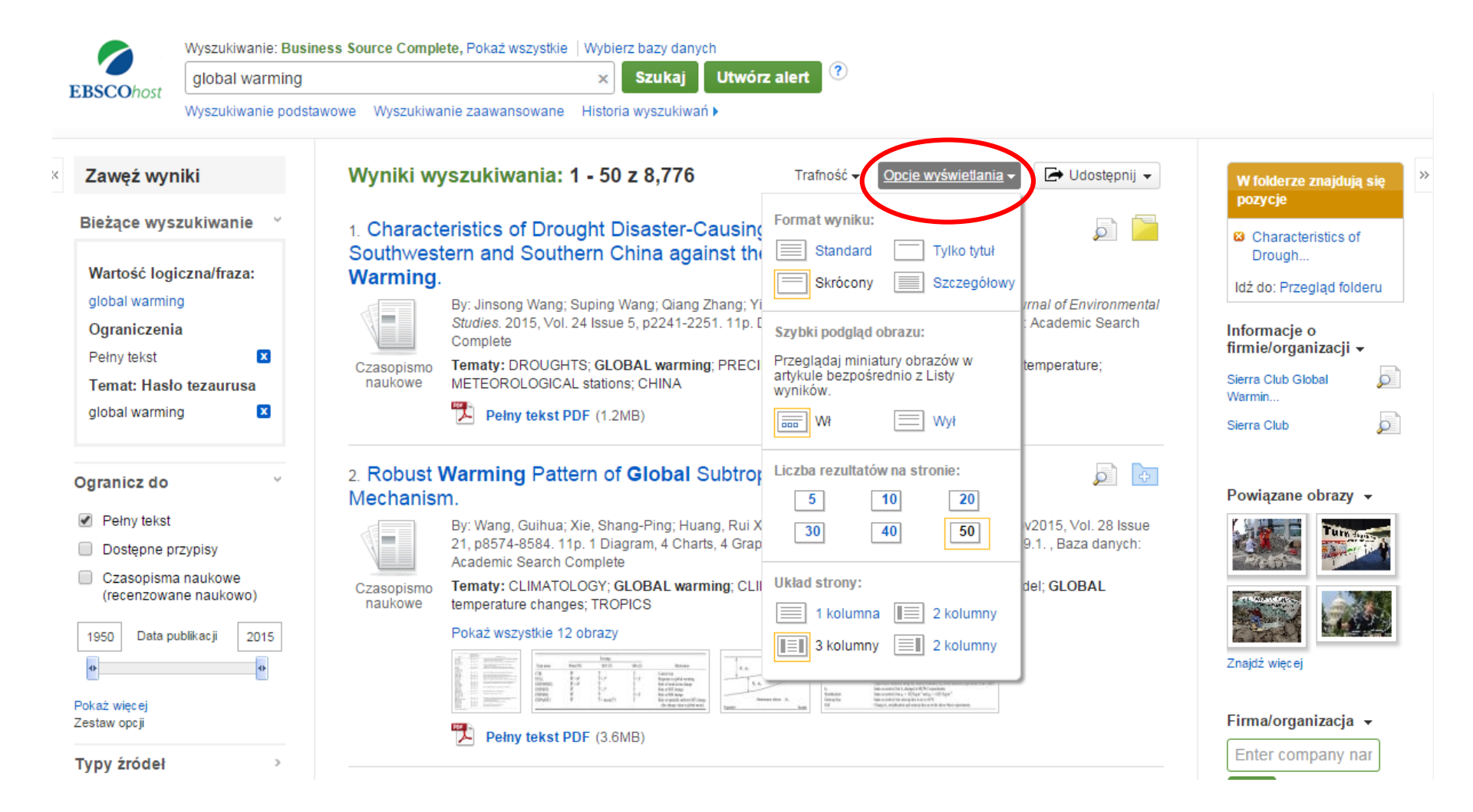

Rozwijane menu **Opcje wyświetlania** pozwala ustawić **Format wyników**, włączyć lub wyłączyć **Szybki podgląd obrazu**, ustawić **Liczbę rezultatów na stronie** oraz wybrać preferowany **Układ strony**.

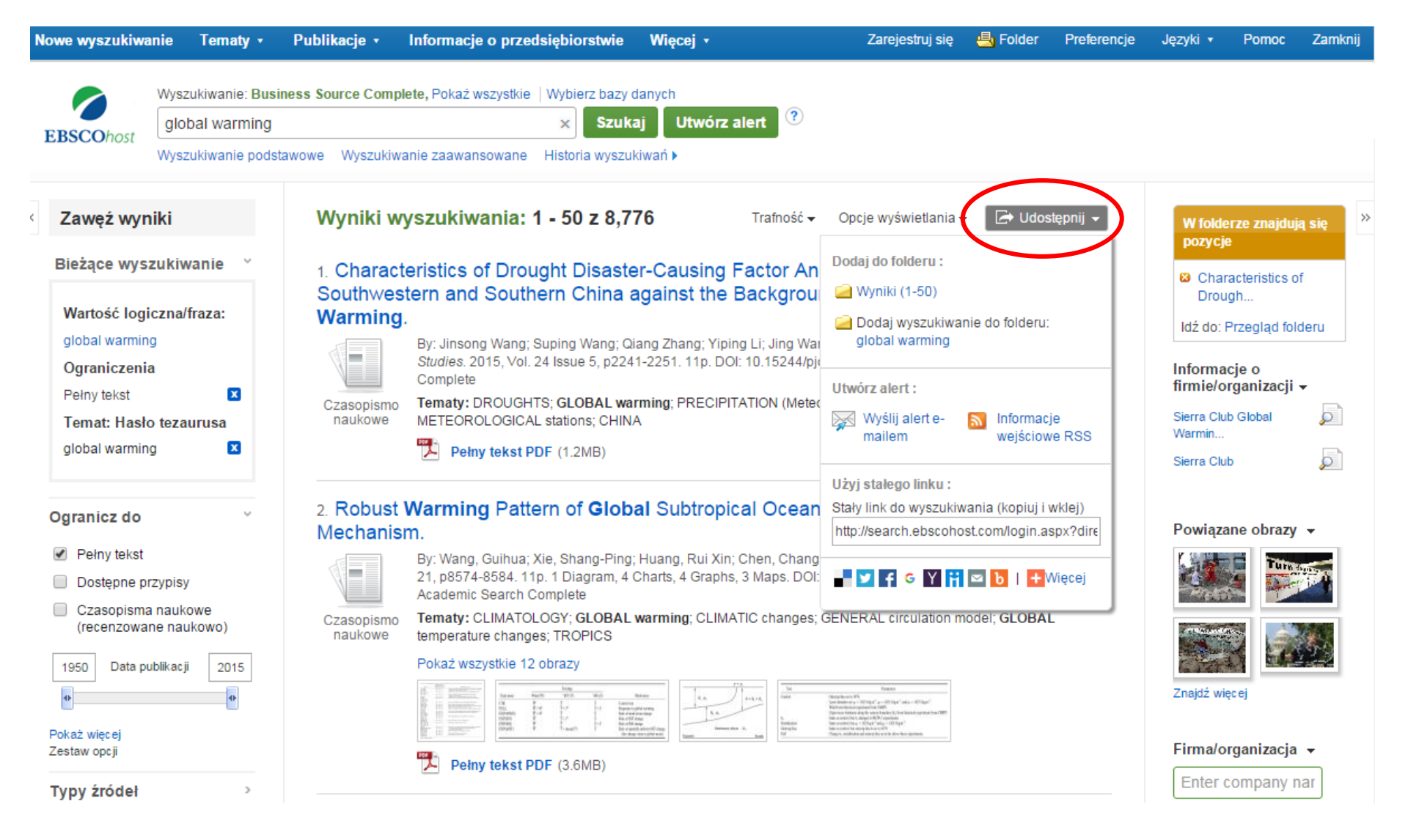

Aby zapisać link do wyszukiwania w swoim osobistym folderze, kliknij **Udostępnij** i wybierz **Dodaj** wyszukiwanie do folderu. W tym menu możesz również dodawać wszystkie wyświetlone wyniki do folderu, tworzyć powiadomienia korzystając z opcji **Wyślij alert e-mailem**, kopiować stały link do swojego wyszukiwania lub udostępniać go za pomocą takich portali jak Facebook czy Twitter.

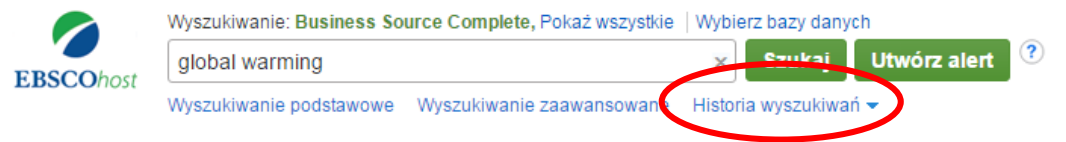

#### Historia/Alerty wyszukiwań

#### Drukuj historię wyszukiwań | Pobierz wyszukiwania | Pobierz alerty | Zapisz wyszukiwania/alerty

| Wybierz / anuluj wybór wszystkich Wyszukaj z AND Wyszuk |                       | /yszukaj z OR   | Usuń wyszukiwania | Odśwież wyniki wyszukiwania                      |                                                                                                    |                                                            |
|---------------------------------------------------------|-----------------------|-----------------|-------------------|--------------------------------------------------|----------------------------------------------------------------------------------------------------|------------------------------------------------------------|
|                                                         | Nr ID<br>wyszukiwania | Szukane pojęcia | a                 | Opcje wys                                        | zukiwania                                                                                                    | Czynności                                                  |
|                                                         | S2                    | 🔊 global warmi  | ing               | Ogranicze<br>(recenzowa<br>Zawęź wg<br>Tryby wys | nia - Pełny tekst; Czasopisma naukowe<br>ane naukowo)<br><b>SubjectThesaurus:</b> - global warming<br><b>zukiwania</b> - Wartość logiczna/fraza | Wyświetl wyniki (3,986) 👔 Wyświetl szczególy 📝 Edytuj      |
|                                                         | S1                    | 🔊 global warmi  | ing               | Tryby wys                                        | zukiwania - Wartość logiczna/fraza                                                                                                    | 🔍 Wyświetl wyniki (78,219) 👔 Wyświetl szczegóły 🏼 🖉 Edytuj |

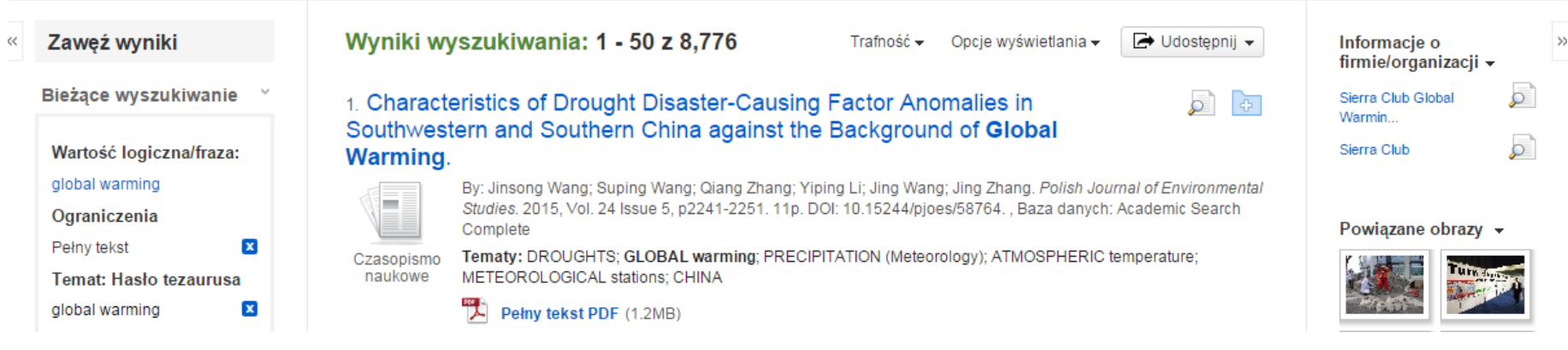

Kliknij opcję **Historia wyszukiwań**, aby zobaczyć wyszukiwania przeprowadzone w trakcie bieżącej sesji. Możesz łączyć wyszukiwania i dodawać je do pola wyszukiwawczego zaznaczając pola wyboru obok wyszukiwań, które chcesz wykonać i klikając jeden z przycisków **Wyszukaj z**. Kliknij link **Edytuj**, aby zmodyfikować szukane terminy lub ograniczenia w wybranym wierszu historii wyszukiwań.

| wyszukiwa                                | nie Tema<br>Wyszukiwan  | Preferenc                                                             | je 🤊                                                                |                                 | Х                                                                             | Języki 🔹<br>JNIWERSYTE |  |  |  |
|------------------------------------------|-------------------------|-----------------------------------------------------------------------|---------------------------------------------------------------------|---------------------------------|-------------------------------------------------------------------------------|------------------------|--|--|--|
| <b>CO</b> host                           | global wa<br>Wyszukiwan | Zarejestruj się, aby zapisać preferencje na potrzeby przyszłej sesji. |                                                                     |                                 |                                                                               |                        |  |  |  |
| oria/Aler                                | ty wyszuk               | iv                                                                    |                                                                     |                                 |                                                                               | -                      |  |  |  |
| ıj historię wy                           | /szukiwań   P           | Ustawienia ogólne                                                     |                                                                     |                                 |                                                                               |                        |  |  |  |
| Wybierz / a                              | nuluj wybór w           | Język                                                                 | Polski 🔻                                                            | Autouzupełnianie<br>terminów    | ● Wł ○ Wył                                                                    | wyniki wy              |  |  |  |
| Nr I                                     | D Szuka                 | 1                                                                     |                                                                     | wyszukiwania                    |                                                                               |                        |  |  |  |
| wyszuki                                  | wania                   | Jeśli zapytanie nie<br>daje wyników                                   | ● Wł ○ Wył                                                          |                                 |                                                                               |                        |  |  |  |
| S2                                       | : 🔊 gi                  | o uruchom<br>wyszukiwanie<br>Smarttext                                |                                                                     |                                 |                                                                               | szczegóły              |  |  |  |
|                                          |                         | Wyświetlanie listy                                                    | wyników                                                             |                                 |                                                                               |                        |  |  |  |
| S1<br>Iwęź wyr                           | niki si                 | Format                                                                | <ul> <li>Standard</li> <li>Tylko tytuł</li> <li>Skrócony</li> </ul> | Układ strony                    | • Trzy Dwie Dwie Jedna                                                        | szczegóły<br>Informacj |  |  |  |
| żące wys                                 | zukiwanie               | Szybki podgląd                                                        | <ul> <li>Szczegołowy</li> <li>Wł Wył Wskazówka</li> </ul>           | Sortuj wg                       | kolumny kolumny kolumna kolumna<br>● Trafność © Domyślne wartości bazy danych | Sierra Club<br>Warmin  |  |  |  |
| artość logi                              | czna/fraza:             | obrazu                                                                |                                                                     |                                 |                                                                               | Sierra Club            |  |  |  |
| obal warmin                              | g                       |                                                                       |                                                                     | Liczba rezultatów<br>na stronie | 50 🔻                                                                          |                        |  |  |  |
| g <mark>raniczeni</mark> a<br>ełny tekst | a 🕻                     | Drukuj, wyślij e-ma                                                   | ailem, zapisz, eksportuj                                            |                                 |                                                                               | Powiązan               |  |  |  |
| emat: Hasło                              | o tezaurusa             | Format domyślny                                                       | Standardowy format pola                                             | Ustawienia                      | Zapisz cytowania w pliku sformatowanym dla:                                   |                        |  |  |  |
| obal warmin                              | g (                     | 3                                                                     | Szczegółowe cytowanie i abstrakt                                    | eksportu                        | Bezpośredni eksport w formacie RIS (np 🔻                                      | Retain                 |  |  |  |
|                                          |                         |                                                                       | Format cytowania                                                    |                                 | Wyślij e-mailem plik z cytowaniami w:                                         | and the second second  |  |  |  |
| anicz do                                 |                         |                                                                       | ABNT (krajowe standardy brazylijskie)                               |                                 | Format RIS (np. CITAVI, EasyBib, EndNc 🔻                                      | C. T. C. A.            |  |  |  |
|                                          |                         |                                                                       |                                                                     |                                 |                                                                               | Zanidá usina           |  |  |  |

Kliknij link **Preferencje**, by wybrać ustawienia drukowania, przesyłania e-mailem, zapisywania i eksportowania wyników a także dostosować takie opcje jak układ strony i język. Możesz zapisać swoje preferencje na przyszłe sesje logując się do swojego konta My EBSCO*host*.

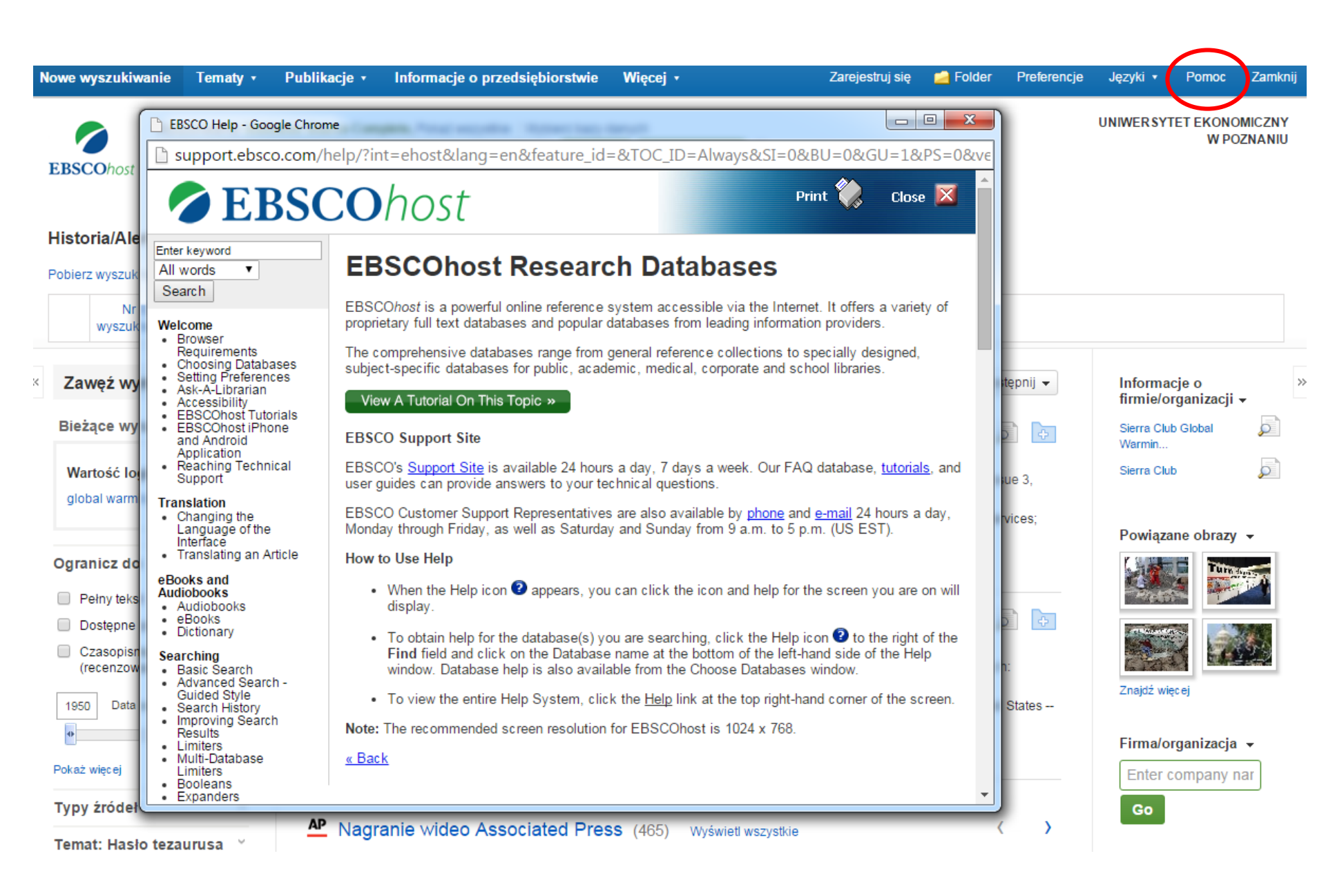

W dowolnym momencie kliknij link **Pomoc**, aby wyświetlić pełny system pomocy online.

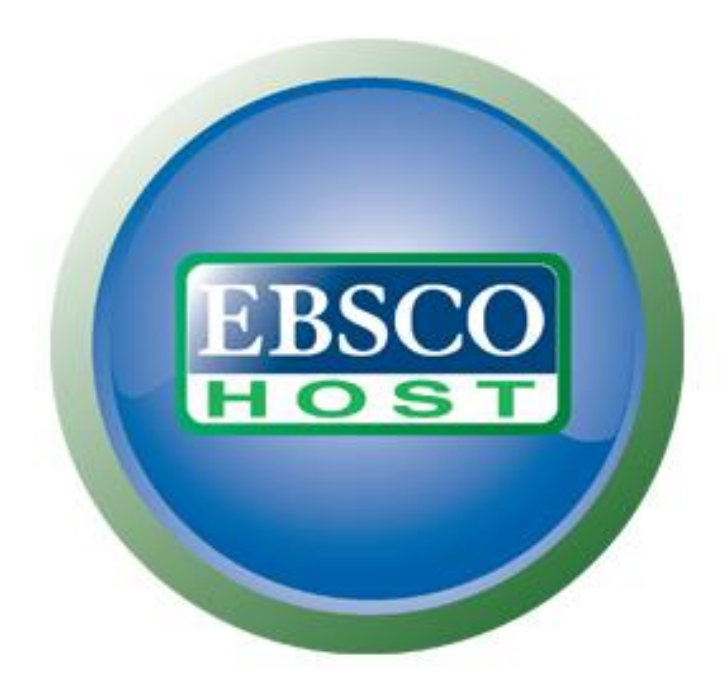

### Aby uzyskać więcej informacji, odwiedź stronę Działu Wsparcia EBSCO <u>http://support.ebsco.com</u>